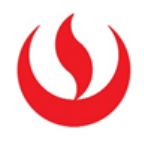

## COMO ELIMINAR VISTAS INTELIGENTES

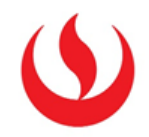

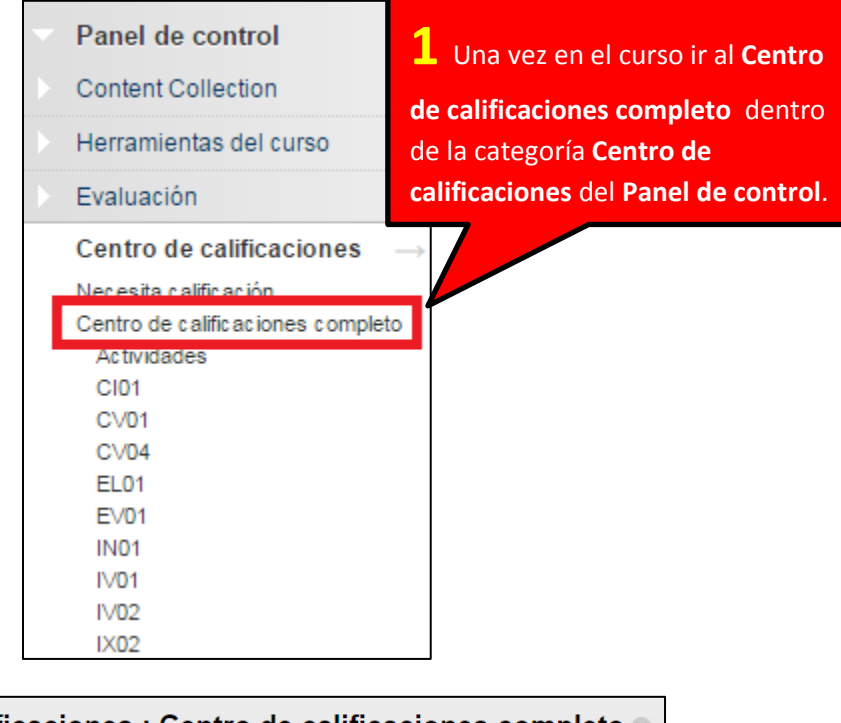

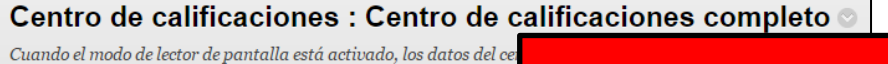

 Crear columna
 Crear columna
 Crear columna
 Crear columna
 Crear columna
 Crear columna
 Crear columna
 Crear columna
 Crear columna
 Crear columna
 Crear columna
 Crear columna
 Crear columna
 Crear columna
 Crear columna
 Crear columna
 Crear columna
 Crear columna
 Crear columna
 Crear columna
 Crear columna
 Crear columna
 Crear columna
 Crear columna
 Crear columna
 Crear columna
 Crear columna
 Crear columna
 Crear columna
 Crear columna
 Crear columna
 Crear columna
 Crear columna
 Crear columna
 Crear columna
 Crear columna
 Crear columna
 Crear columna
 Crear columna
 Crear columna
 Crear columna
 Crear columna
 Crear columna
 Crear columna
 Crear columna
 Crear columna
 Crear columna
 Crear columna
 Crear columna
 Crear columna
 Crear columna
 Crear columna
 Crear columna
 Crear columna
 Crear columna
 Crear columna
 Crear columna
 Crear columna
 Crear columna
 Crear columna
 Crear columna
 Crear columna
 Crear columna
 Crear columna
 Crear columna
 Crear columna
 Crear columna
 Crear columna
 Crear columna
 Crear columna<

|                                                                                         |                 |           | Periodos de calificación                         |                          |
|-----------------------------------------------------------------------------------------|-----------------|-----------|--------------------------------------------------|--------------------------|
| Mover a la parte superior Correo electrónico  Barra de información sobre calificaciones |                 |           | Esquemas de calificac                            | Ordenar columnas por: Po |
|                                                                                         |                 |           | Códigos en color de consción                     | -                        |
| Apellidos                                                                               | Nombre 🤇        | Nombre de | Categorías                                       | idad 🔍 EVALUACIÓN F      |
| Abarca Pinedo                                                                           | Johan Sebastian | u20151335 | Vistas inteligentes                              | ) 15,60                  |
| Acero Santibañe:                                                                        | Brandon Andre   | u20141a61 | Organización de columna                          | 6,15                     |
| Acosta Lopez                                                                            | Julio Miguel    | u20151627 | Visibilidad de lila<br>Enviar correo electrónico | ş                        |
| Acosta Villegas                                                                         | Luis Fernando   | u20151071 | Manage Pearson MyLab &                           | ) 1,95                   |
| Aguero Vasquez                                                                          | Raúl            | u20151899 | Mastering Grades                                 | ə                        |
| Aguilar Castrat                                                                         | Carlo André     | u20151321 | McGraw-Hill Connect To Do List                   | ş                        |
| Aguilar Escobedo                                                                        | Whitney Viviana | u20151229 | McGraw-Hill Connect Reports                      | 20,00                    |

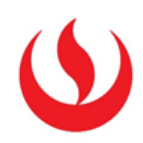

| Vistas inteligentes     Vistas inteligentes son vistas centradas del centra     ejemplo, períodos de calificación, categorías y rei     Crear vista inteligente     → Favoritos 🗞 Eliminar |                                                   |             |              |                      |  |  |  |
|----------------------------------------------------------------------------------------------------|---------------------------------------------------|-------------|--------------|----------------------|--|--|--|
|                                                                                                    | Título 🛆                                          | Descripción | Tipo         | Añadir como favorito |  |  |  |
|                                                                                                    | Actividades                                       |             | Sistema      | *                    |  |  |  |
|                                                                                                    | Autoevaluaciones y pruebas de evaluación de pares |             | Sistema      | ☆                    |  |  |  |
|                                                                                                    | Blogs                                             |             | Sistema      | 众                    |  |  |  |
|                                                                                                    | Cl01                                              |             | Personalizar | *                    |  |  |  |
|                                                                                                    | CV01                                              |             | Personalizar | *                    |  |  |  |
|                                                                                                    | CV04 📀                                            |             | Personalizar |                      |  |  |  |
|                                                                                                    | Diarios                                           |             | Sistema      | 众                    |  |  |  |
|                                                                                                    | EL01                                              |             | Personalizar | *                    |  |  |  |
|                                                                                                    | EV01                                              |             | Personalizar | *                    |  |  |  |